## Admitted MBAs: Financial Aid Appointments

Last Modified on 11/07/2022 11:56 am EST

This is the method for newly admitted MBA applicants to schedule a virtual appointment with the MBA Financial Aid Office through CampusGroups Connection Programs.

## Creating an Account & Scheduling an Appointment

1. Go to CampusGroups at: https://groups.wharton.upenn.edu/meetings/m50/book and click on Sign Up. Do not use your PennKey to log in to CampusGroups until you have arrived on campus in August.

|    | Wharton                                                      | Croups                    | Events                                                | Đ Sign In |
|----|--------------------------------------------------------------|---------------------------|-------------------------------------------------------|-----------|
| ~~ | <b>STEP 1:</b> Please sign in with                           | an existing accour        | t or sign up to create a new account.                 | x         |
|    | Wha<br>UNIVERSITY <i>of</i> PER                              | <b>rton</b><br>NNSYLVANIA | ♣ First Time User                                     |           |
|    | Sign in<br>Wharton School Accounts<br>Use your PennKey Login |                           | Lyou can't sign new the left, click the button below. |           |
|    | PennKey Logi                                                 | in                        |                                                       |           |
|    | All others: Sign in below                                    |                           |                                                       |           |
|    | Email                                                        | -                         |                                                       |           |
|    | Password                                                     | 5                         |                                                       |           |
|    | NON-PENNKEY ACCO                                             | UNT LOGIN                 |                                                       |           |
|    | Keep me signed on                                            |                           |                                                       |           |
|    | Create an Account   Forgot Pass                              | word?                     |                                                       |           |

2. Under User Information, enter your **First Name, Last Name**, and the **email address** used on your Wharton application, then select **MBA Admit (Class of 2024)** from the Account type dropdown.

| Whar<br>UNIVERSITY of PENNS                       | ton | 🛃 User Infor   | mation                    |                              |      |     |
|---------------------------------------------------|-----|----------------|---------------------------|------------------------------|------|-----|
| Sign in                                           |     | * First name   |                           |                              |      |     |
| Wharton School Accounts<br>Use your PennKey Login |     | * Last name    |                           |                              |      |     |
| PennKey Login                                     |     | * Email        |                           |                              |      |     |
| All others: Sign in below                         |     | * Account type | MBA Admit (Class of 2024) |                              | ~    |     |
| Email                                             | 5   |                | I'm not a robot           | neCAPTCHA<br>Privace - Terma |      |     |
|                                                   | 5   |                |                           |                              |      |     |
|                                                   |     |                |                           |                              | Back | Nov |

- 3. After entering your information and checking the reCAPTCHA, click Next.
- 4. You will be sent a 6-digit code by email. Enter the code to log in.

| ( | Nilanox                                    | Sroups                                                            | Events                                                                                                    |                                                                                              |                                               |                                                                  |                                     |                                       | € Sign In |
|---|--------------------------------------------|-------------------------------------------------------------------|----------------------------------------------------------------------------------------------------|----------------------------------------------------------------------------------------------|-----------------------------------------------|------------------------------------------------------------------|-------------------------------------|---------------------------------------|-----------|
|   |                                            |                                                                   |                                                                                                    |                                                                                              |                                               |                                                                  | -                                   |                                       |           |
|   | The ema<br>your coo<br>you are<br>Any issu | il has been se<br>de below. We<br>unable to find<br>es? Please em | y! We've just<br>ent at alexandtysmo<br>do this in order to<br>d this email in your<br>nail us at support@a | sent you a 6-c<br>m@yahoo.com. The<br>check the validity of y<br>nbox.<br>campusgroups.com a | subject of the email<br>your email address. F | email.<br>is "Sign In Code", p<br>Please make sure to<br>p help! | lease check your<br>check your spam | emails and enter<br>or junk folder if | x         |
|   |                                            |                                                                   |                                                                                                    | Enter your code                                                                              |                                               |                                                                  |                                     |                                       |           |
|   |                                            |                                                                   | =                                                                                                    |                                                                                              | SUBMIT                                        |                                                                  |                                     | â                                     | 3         |
|   |                                            |                                                                   |                                                                                                    |                                                                                              |                                               | m                                                                |                                     |                                       |           |

5. Select the **date** and **time** for your 20-minute virtual meeting with an MBA Financial Aid Office advisor. Then confirm your host (this is the advisor you will meet).

| Book a 20-minute Meeting | UALL | SMAN . |              |        | 0        | [ Ball |    |
|--------------------------|------|--------|--------------|--------|----------|--------|----|
| 09:30 AM 1               |      |        | visor        | k a Ad | Bool     |        |    |
| 09:50 AM 1               | >    |        | ebruary 2022 |        | < Februa |        |    |
|                          | SAT  | FRI    | THU          | WED    | TUE      | MON    | UN |
| 10:10 AM <b>1</b>        | 5    |        |              |        |          |        |    |
| 10:30 AM 1               | 12   |        |              |        |          |        |    |
| 10:50 AM                 | 19   |        |              |        |          |        |    |
|                          | 26   | 25     |              |        |          |        |    |
| 11:10 AM 1               | 5    | 4      | 3            | 2      | 1        | 28     | 27 |
| 11-30 AM                 | 40   | 44     | 10           | 0      | 0        | 7      |    |

6. Select your **reason for scheduling** from the dropdown and **click Submit**. An email confirmation of your appointment with the meeting link, date, and time of your appointment will be sent to you.

| Confirm bookir                                          | IG Friday, February | 25 at 9:30 AM | ×  |
|---------------------------------------------------------|---------------------|---------------|----|
| * First Name                                            |                     |               |    |
| * Last Name                                             |                     |               |    |
| * Email                                                 |                     |               |    |
| * Please select a reason for<br>scheduling this meeting | ·                   |               |    |
| from the dropbox menu<br>below.                         |                     |               |    |
|                                                         | Ca                  | Incel Subm    | it |
|                                                         |                     |               |    |

Efficiency Tip: To return to CampusGroups to view your appointment, before logging out of CampusGroups

**or closing the appointment** window, set your password at https://groups.wharton.upenn.edu/student\_password.

If you return to CampusGroups and did not set a password previously, **click Forgot Password** above the Non-PennKey account login button at https://groups.wharton.upenn.edu/, and you will be emailed a link to set your password.

## Questions?

Email: support@campusgroups.com